## **M**SKESSON

# McKesson SupplyManager<sup>SM</sup> Introductory Guide

### Welcome!

With McKesson SupplyManager<sup>SM</sup> you can:

- Place orders online
- Search the catalog
- Order from your history and favorites lists
- Access real-time pricing
- Check stock availability
- View the status of existing orders

You can still control spending with a centralized order approval process, build restricted supply lists, and more! Ready to get started?

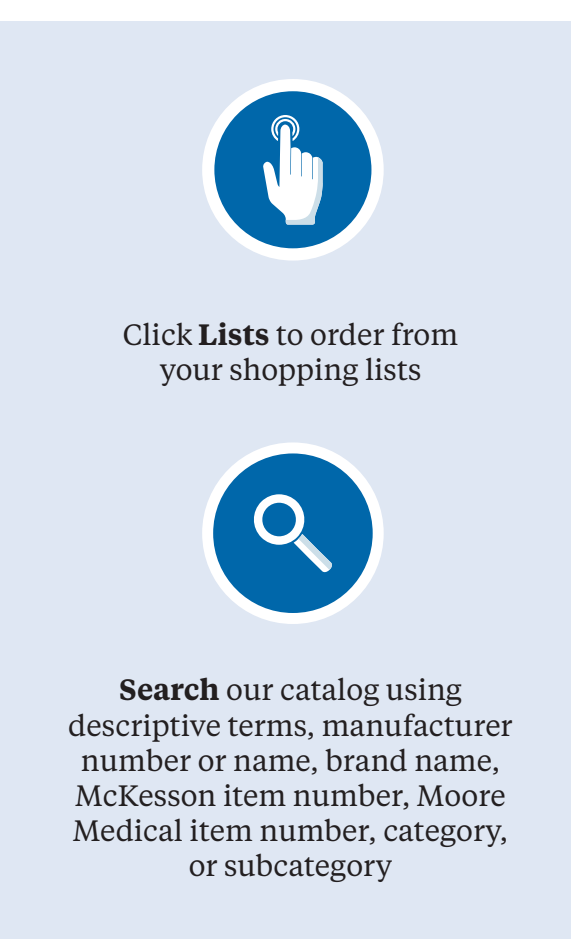

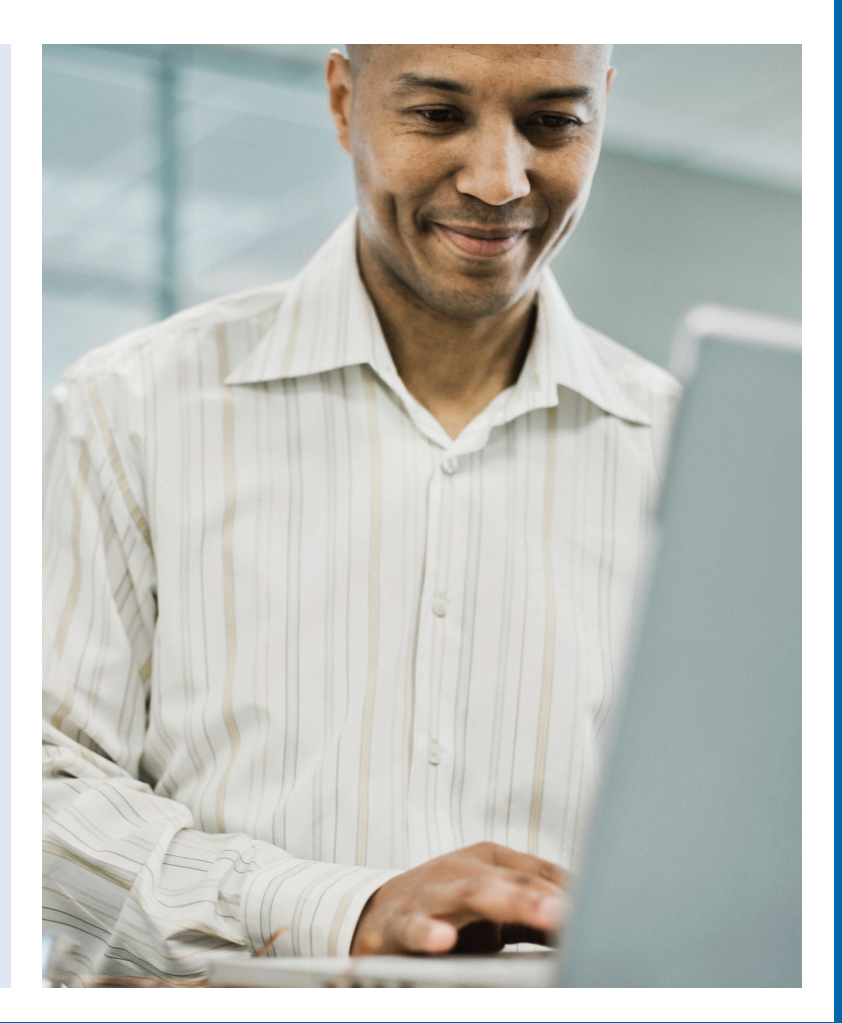

# Here's how to complete some daily tasks using SupplyManager. To begin, make sure you are logged into SupplyManager.

#### Search for Items

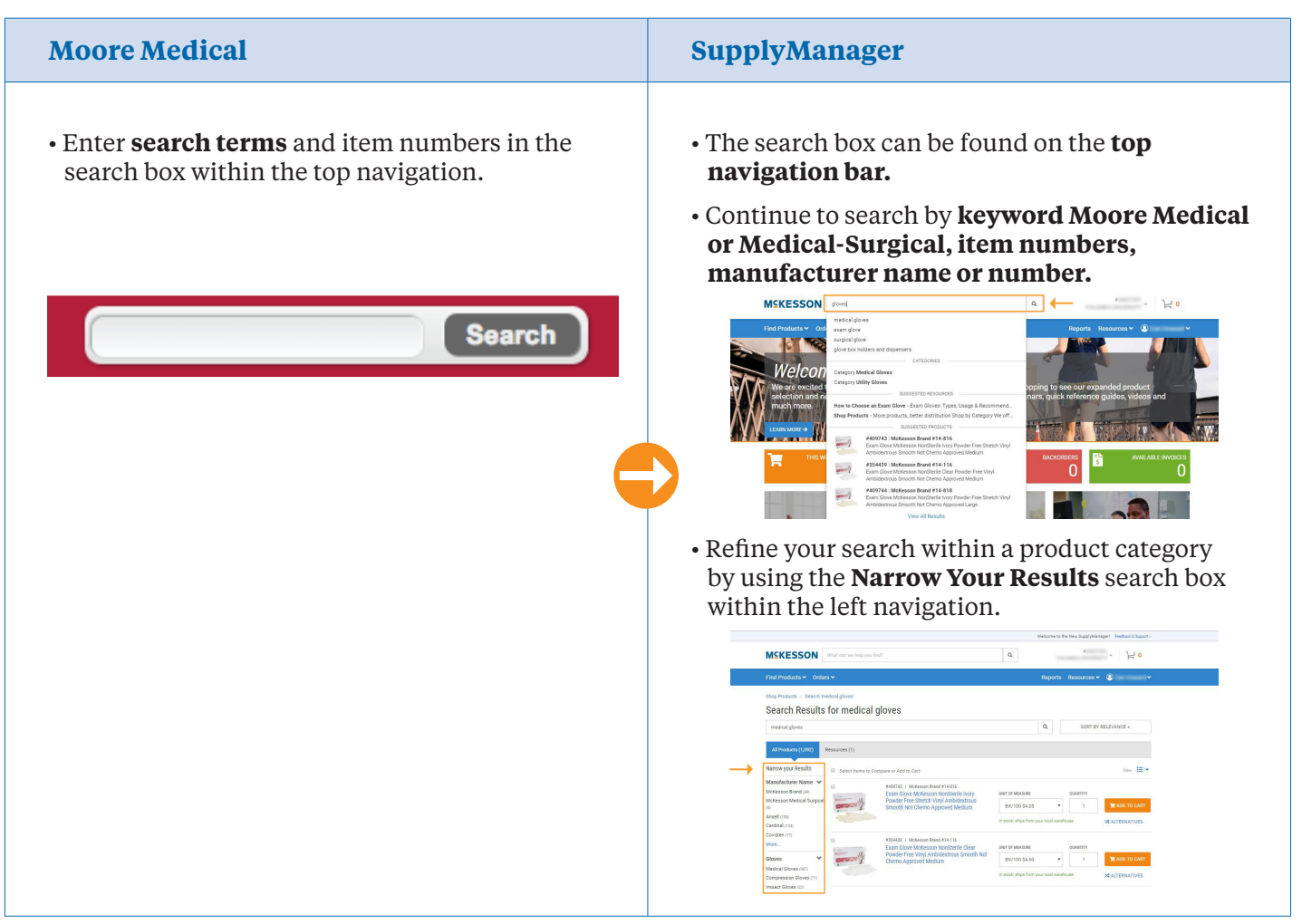

### Shop by Product Category

| Moore Medical                                                           | SupplyManager                                                                                                    |  |  |
|-------------------------------------------------------------------------|----------------------------------------------------------------------------------------------------|--|--|
| • Shop by product category using the top navigation or left navigation. | <ul> <li>Select Find Products within the top navigation and slect Browse Catalog to shop by product category.</li> <li>Some products may be located in a different product category than on the Moore Medical site. Use the site search feature if you are unable to find a product.</li> </ul> |  |  |

## Track an Order

| Aoore Me                                                                                                    | dical                    |                                    |                            |                             | SupplyManager                                                                                                    |  |  |  |
|----------------------------------------------------------------------------------------------------|--------------------------|------------------------------------|----------------------------|-----------------------------|----------------------------------------------------------------------------------------------------|--|--|--|
| Welcome Test buyer     Logant     My Account     Earch     Earch       Ministry     Cover Tracking     Cover Tracking     Cover Tracking     Cover Tracking       Supporting Health 8 Care     Supporting Health 8 Care     Supporting Health 8 Care     Supporting Health 8 Care     Supporting Health 8 Care       Image: Supporting Health 8 Care     Supporting Health 8 Care     Supporting Health 8 Care     Supporting Health 8 Care     Supporting Health 8 Care       Image: Supporting Health 8 Care     Supporting Health 8 Care     Supporting Health 8 Care     Supporting Health 8 Care     Supporting Health 8 Care       Image: Supporting Health 8 Care     Supporting Health 8 Care     Supporting Health 8 Care     Supporting Health 8 Care       Image: Supporting Health 8 Care     Supporting Health 8 Care     Supporting Health 8 Care     Supporting Health 8 Care       Image: Supporting Health 8 Care     Supporting Health 8 Care     Supporting Health 8 Care     Supporting Health 8 Care       Image: Support Support 8 Care     Support 8 Care     Support 8 Care     Support 8 Care       Image: Support 8 Care     Support 8 Care     Support 8 Care     Support 8 Care       Image: Support 8 Care     Support 8 Care     Support 8 Care     Support 8 Care       Image: Support 8 Care     Support 8 Care     Support 8 Care     Support 8 Care       Support 8 Care     Support 8 Care |                          |                                    |                            |                             | <ul> <li>Click on <b>Orders</b> in the top navigation to view your past and current orders.</li> <li>You can search past orders up to 90 days after your order was placed.</li> <li>Search for an order by order number, purchase order, order date, etc.</li> </ul> |  |  |  |
| ORDER # ORDER DATE                                                                                                    | STATUS                   | PURCHASE ORDER #                   | ORDERED BY                 | TOTAL                       | MEKESSON Influe can no halp you find?                                                                                                    |  |  |  |
| 50536809 05/02/2018                                                                                                    | Shipped                  | 4                                  | Bob                        | \$23.66                     | Find Products 🗸 Orders V Reports Resources V 🛞 V                                                                                                    |  |  |  |
| 50527342 03/08/2018                                                                                                    | Shipped                  | 2                                  | John                       | \$48.72                     | 0 Ordere placed lact 15 days                                                                                                    |  |  |  |
| 50524130 03/02/2018                                                                                                    | Shipped                  | 1                                  | Snow                       | \$31.97                     | o oluers praced last to days                                                                                                    |  |  |  |
| NOTE:<br>To obtain verbal verification of ve                                                                                                    | r order please call 1-80 | 10-234-1464 and select option 2 fr | or customer service Monday | through Friday, 8 a.m. to 6 |                                                                                                    |  |  |  |
| p.m. EST or please click live onli                                                                                                    | e help to chat with a re | presentative Monday through Frid   | lay, 8 a.m to 8 p.m. EST.  |                             | LAST IS DAYS • Search within your Driver History                                                                                                    |  |  |  |
|                                                                                                    |                          |                                    |                            |                             | Order #DEMOT167/004   PORNeme BIOR/2018/0199     Order Date 00/17/2018     # MOXESSON PHYSICIAN OFFICE     #225472 MOXESSON PHYSICIAN OFFICE 0 63 •                                                                                                    |  |  |  |
|                                                                                                    |                          |                                    |                            |                             | 1 trial 1 threads 0 travel In Progress                                                                                                    |  |  |  |
|                                                                                                    |                          |                                    |                            |                             | Order #DEMO1167562 [ PO/Name 00WTH4A020180919 Order Date 00/19/2018                                                                                                    |  |  |  |
|                                                                                                    |                          |                                    |                            |                             | F MC/ESSON PHYSICIAN OFFICE #225472 MCKESSON PHYSICIAN OFFICE 00 +                                                                                                    |  |  |  |
|                                                                                                    |                          |                                    |                            |                             | 1 Tatal 0 arrow 0 tropped to Progress                                                                                                    |  |  |  |

## Saved Carts | Save your cart and place your order later

| Moore Medical                                                                                                    |                                 |                        |              |                  |            |                                                                                                    | SupplyManager                                                                                                    |
|----------------------------------------------------------------------------------------------------|---------------------------------|------------------------|--------------|------------------|------------|----------------------------------------------------------------------------------------------------|----------------------------------------------------------------------------------------------------|
| <ul> <li>You can save carts of frequently ordered items to<br/>reorder them easily.</li> <li>Name your cart and merge a saved cart back<br/>into your cart to place an order.</li> </ul> |                                 |                        |              |                  |            | • If you need to step away during an order, your cart will be suspended and you can find it under <b>Suspended Carts</b> to place your order later. Once this order is placed, your <b>cart is no longer saved</b> . |                                                                                                    |
| Cart#<br>1                                                                                                    | Cart Name<br>Medical supplies 1 | Saved On<br>10-24-2014 | View<br>View | Delete<br>Delete | Add        | Excel                                                                                                    | To save a cart, you can convert it to a list<br>within the cart screen. Lists can be reordered<br>multiple times.                                                                                                    |
| 2                                                                                                    | RX supplies                     | 12-04-2014             | View         | Delete           | ¥.         | <b>B</b>                                                                                                    | Mitte Goden * Republication * *                                                                                                    |
| 3                                                                                                    | Gloves Supplies                 | 07-23-2015             | View         | Delete           | ¥.         | aj -                                                                                                    | attems (8)         Fill at all         Control         Contro                                                                                                    |
| 4                                                                                                    | Bandages                        | 03-16-2016             | View         | Delete           | ¥          | a <u>n</u>                                                                                                    | Image: SPECIALA, RELEVER 4.25MM<br>(2A/TU 25TU/B0 1080:C5)         Finds. Alge from our start constant<br>1 - 02.29 Finds         22.20<br>Bit move         Image: Constant Alge from our start constant<br>20.20 Finds                                                                                                    |
| 5                                                                                                    | Surgical supplies               | 04-01-2016             | View         | Delete           | <i>1</i> 4 | 4 <u>0</u>                                                                                                    | ADDITIONAL CONSIGNATION OF ADDITIONAL ADDITIONAL ADDITI |

## **Single Sign-On** | Use one login to access all of your ship-to locations

| Moore                                                                                                    | Medical                                                                                                    | SupplyManager                                                                                                    |  |  |  |  |
|----------------------------------------------------------------------------------------------------|----------------------------------------------------------------------------------------------------|----------------------------------------------------------------------------------------------------|--|--|--|--|
| You ca<br><b>Toggl</b><br>to bui<br>busin                                                                                                    | an use one login to access all your location<br><b>le between shipping locations</b> with ease<br>ild carts and place orders for each of your<br>ess locations.                                                                                                    | <ul> <li>Single Sign-On is now referred to as Switch<br/>Account.</li> <li>You will still use one username but once logged<br/>in, select Switch Account to view accounts<br/>and switch between them.</li> </ul>                                                                                                    |  |  |  |  |
|                                                                                                    |                                                                                                    |                                                                                                    |  |  |  |  |
| Welcome Test Buyer<br>MOOO<br>Supports<br>A Shop Prod                                                                                                    | I Logout         My Account         Search         Image: Count of the search         Image: Count of the search         Image: Co                                                                                                    | MEKESSON Inforces en help you faith Can sen help you faith Can sen h                                                                                                    |  |  |  |  |
| Welcoms Test Buyes                                                                                                    | Logont         My Account         Cearch         Control         Control         <                                                                                                    | MEKESSON later on we help you had?<br>Ind Products Manage Outers<br>Stop Products States we help you had?<br>Ind Products Manage Outers<br>Search Results for medical gloves<br>Indicate gloves<br>Indicate g                                                                                                    |  |  |  |  |
| Welcome Test Buye<br>Support<br>Support                                                                                                    | Logent         My Account         Cearch         Control         Control         <                                                                                                    | MEKESSON lather can see help you fact'<br>Find Products Manage Odes<br>Find Products Manage Odes<br>Search Results for medical gloves<br>method gloves<br>method gloves<br>Methods (101) Presented (1)<br>Presented (1)<br>Presented (1)                                                                                                    |  |  |  |  |
| Welcome Test Buye<br>Support<br>Support                                                                                                    | I Logent         My Account         Genral         Control         Control                                                                                                    | MEKESSON lither can see help you fact'<br>PERSON<br>MERESSON lither can see help you fact'<br>Person<br>Person |  |  |  |  |
| Welcoma Test Buyer<br>Support<br>Support<br>Account #<br>21472783<br>21383553                                                                                                   | I Logent         My Account         Count         Out         Out                                                                                                    | MEKESSON lither can set help yue fact'<br>PARKET<br>Meresson Preference of the can set help yue fact'<br>Preference of the can set help yue fact'<br>Preference of t                                                                                                    |  |  |  |  |
| Welcome Test Buye           Support           Shop Prod           Account #           21472783           21383533           40002030                                            | Vit Logent         My Accent         Search         Search                                                                                                    | MEKESSON       Marcan see help you du?       Quark       Marcan see help you du?       Quark you du?       Quark y                                                                                                    |  |  |  |  |
| Account #         21472783           2133333         40002030           45117133         40002030                                                                               | vit         texture         texture <thtexture< th=""> <thtexture< th=""> <thtextu< td=""><td>MEKESSON       Marcan van belop yna dett       Quarter       Marcan van belop yna dett       Quarter       Marcan van belop yna dett       Quarter       Marcan van belop yna dett       Quarter       Marcan van belop yna dett       Quarter       Quarter</td></thtextu<></thtexture<></thtexture<> | MEKESSON       Marcan van belop yna dett       Quarter       Marcan van belop yna dett       Quarter       Marcan van belop yna dett       Quarter       Marcan van belop yna dett       Quarter       Marcan van belop yna dett       Quarter       Quarter                                                                                                    |  |  |  |  |
| Wolcome Test Buyer           Supports           Image: Supports           Recount #           21472785           2138333           4000000           45117133           2129656 | V Logent         Wy Logent         Barriel         Description         Description         Descripocon         Descripocon         De                                                                                                    | MEKESSON       Marcan see belag yook datt       Quartary       Marcan yook dagt       Quartary       Marcan yook dagt       Quartary       Quartary                                                                                                    |  |  |  |  |

## My Formulary

| Moore Medical                                                                                         | SupplyManager                                                                                                    |
|----------------------------------------------------------------------------------------------------|----------------------------------------------------------------------------------------------------|
| <text><list-item></list-item></text>                                                                  | <text><list-item><list-item></list-item></list-item></text>                                                                                                    |
| Nam Mini Description Cutor Size Status Sold By Price Cry<br>17705 Models - In Stock Consect72 Ion 1 V | University         Autor Lists         Control         Control         Control           4417/2027         6 James         Autor Lists         Samp 4, 2019 5,203 2,81 / M         E           4417/2027         6 James         Maxim         Damas 5 apr 1, 2019 5,203 2,81 / M         E           4417/2029         4 James         Maxim         Damas 5 apr 1, 2019 5,203 / M         E           4417/2029         0 Samp 1, 2019 1,2013 / M         E         E         E |

| Moore Medical                                                                                                    | SupplyManager                                                                                                    |
|----------------------------------------------------------------------------------------------------|----------------------------------------------------------------------------------------------------|
| • Create a list of frequently purchased items.                                                                                                    | • You will find your List by clicking <b>"Find</b><br><b>Products"</b> and <b>"Lists." Your shopping</b><br><b>lists from Moore Medical have been loaded</b><br>automatically and will display                                                                                                    |
| WySuppiyList®                                                                                                    | automaticany and win display.                                                                                                    |
| MysupplyLister: My List<br>nand multiple items to your cart, please enter the quantities of the selected items and click the "ADD SELECTED TO CART" button at the bottom of the<br>name                                                                                                    | • MvSupplyList is now referred to as <b>Lists.</b>                                                                                                    |
| Sort order Category 3 Image Show 3 Results per page Show All 9 🐑 Print Page                                                                                                    | J =                                                                                                    |
| Bandages - Wound Care                                                                                                    |                                                                                                    |
| MooreBrand9 Antibacterial Adhesive Bandages Status: In Stock Sheer Plastic Spot 7/8* Soid By: Soid By: Soid By: Control Curr                                                                                                    |                                                                                                    |
| 31405 1152761 Country: Case of 36 Bones REMOVE FROM LIST                                                                                                    | Find Products      Orders                                                                                                    |
| CURTITY" Gauze Sponges Sterie Sterie 2's in<br>Peed-Back Rectage 4'' X 4' 8 Py<br>meta in Sock<br>ender in Sock<br>ender in Sock<br>ende | and dealing<br>investments<br>We are excited to present you's new online ordering experience. Begin shopping to see our expanded product<br>Near excited to present you's new online ordering experience. Begin shopping to see our expanded product<br>Relection and here (setures: Need Training? Don't miss out on our live webhars, quick reference guides, videos and<br>and the seture of the seture of the seture |
| Exam Room Supplies                                                                                                    |                                                                                                    |
| Medicine Cups 1 oz Balata: in Slock 100 (CO TOCKE)<br>TELM INFORMATION CONTROL STORMAN CONTROL STORMAN CONTROL S                                                                                                    |                                                                                                    |
| Economy Instant los Pack S' x 7'         Batas:         In Sock           ITEM         Mrca         Sold Sy:         Pieck of 3           INFA         Sold Sy:         O address         Cool of Packs           INFA         O address         O address         Economy Instant los Packs           INFA         O address         O address         Economy Instant los Packs           INFO         O address         O address         Economy Instant los Packs                                                                                                    |                                                                                                    |
| Surpass Facial Tissues Status: In Stock                                                                                                    |                                                                                                    |
| 70238         21340         Case of 30 Boxes         COLO 10 CATE           Image: Commentance of the commentance of the commen                                                                                                    |                                                                                                    |
| Price: \$1.16 Each                                                                                                    |                                                                                                    |
| Revitalizing Skin Lotion 540mL Pump Fragrance-<br>Free Status: In Stock                                                                                                    |                                                                                                    |
| ITEM#         M/FG#         Sold By:         Each         ADD TO CART           36073         6059323         Quantity:         0         (REMOVE FROM LIST)                                                                                                    |                                                                                                    |
| INV COMMENTS Price \$7.33 Each                                                                                                    |                                                                                                    |
| MYSUPPLYLST® DASHBOARD                                                                                                    |                                                                                                    |
| To add multiple items to your cart, please enter the quantities of the selected items and click the 'ADD SELECTED TO CART' button.                                                                                                    |                                                                                                    |
| ADD SELECTED TO CART                                                                                                    |                                                                                                    |
|                                                                                                    |                                                                                                    |
|                                                                                                    |                                                                                                    |
|                                                                                                    |                                                                                                    |

## Quick Order | Use the quick order feature to build a list by entering each item number

| Moore Medical                                                                                      |                                                      |                                                                                     | Su                 | pplyManager                                                 |                                                                                                |                                                                                                    |
|----------------------------------------------------------------------------------------------------|------------------------------------------------------|-------------------------------------------------------------------------------------|--------------------|-------------------------------------------------------------|------------------------------------------------------------------------------------------------|----------------------------------------------------------------------------------------------------|
| QU                                                                                                 | CK ORDER                                             |                                                                                     | • Tł<br>ca<br>• Qı | his tool can now<br>an search by iter<br>uick Order is call | y be found w<br>m number o<br>ed <b>Quick Ac</b>                                               | ithin your cart. You<br>r product name.<br><b>ld</b> in SupplyManager.                                                                                                    |
| Enter the Moore Medical item number and quanti the <b>ADD NEXT ITEM</b> button. When you are ready | ty you wish to purchase<br>y to add all items to you | . To add additional items, click on<br>r cart, click the <b>ADD TO CART</b> button. |                    | MSKESSON What can we help you find?                         | Q                                                                                              |                                                                                                    |
| If you wish to re-order products from previous pur                                                 | chases, please visit the                             | TRACK MY ORDERS page.                                                               |                    | Find Products • Orders •                                    |                                                                                                | Reports Resources 🗸 🙆 🗸 🗸                                                                                                    |
| Item Item Desc                                                                                     | Sold By                                              | Qty Price Total                                                                     |                    | All Items (1)<br>McKessen Item Namber                       | Quantity                                                                                       | ORDER SUMMARY<br>Cart Number: 1167752<br>Items (1) 85,91                                                                                                    |
| 1. 77352 🖏 Glove Dispenser 2 Box Holder                                                            | <ul> <li>Each</li> <li>Case of 10</li> </ul>         | 1 \$24.59 \$24.59                                                                   |                    | 1                                                           | N ADO TO CART                                                                                  | CONTINUE TO CHECKOUT                                                                                                    |
| 2. ADD NEXT ITEM                                                                                   |                                                      | ADD TO LIST ADD TO CART                                                             |                    | GLOVE, EXAM VNVL STRTCH PF<br>MED(100/BX 10BX/C             | In stock, ships from your local warehouse<br>1 × 85.91 per 81/102 \$5,91<br>B Ramove \$5' Edit | ACCOUNT SUMMARY                                                                                                    |
|                                                                                                    |                                                      |                                                                                     |                    |                                                             |                                                                                                | UNIT OUR CONTRACTOR OF CONTRACTOR OF CONTRACTO |

#### Checkout

| Moore Medical                  | SupplyManager                                                                                                    |
|--------------------------------|----------------------------------------------------------------------------------------------------|
| • Three-step checkout process. | <ul> <li>To check out, select the cart button on the top right of your screen.</li> <li>From here, checkout is easy. It is a one-step process.</li> </ul>                                                                                                    |
|                                | Press Marcia   Press Marcia   Press Marcia |

### **Additional Features**

## SupplyManager

- View invoices and and packing slips on SupplyManager
- $\bullet$  Compare like items found in search using the  ${\bf Compare \, Item}$  options
- Use Reorder Guide to view items ordered on SupplyManager in the last 30, 60, or 90 days
- View item use by clicking the **Reports** link

#### **Need More Information?**

FAQs and reference guides.

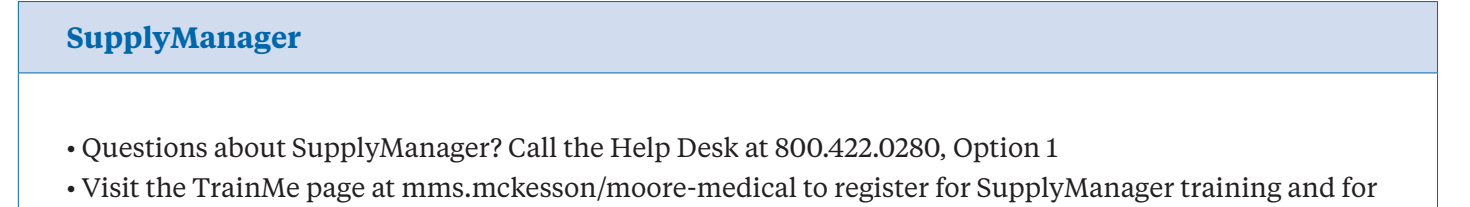